# Bancroft Middle School deportes después de clases inscríbase y registrese

a través de FamilyID 7/10/19

Saludos! Estamos encantados de anunciar que ahora estamos ofreciendo la comodidad de registrase en línea a través FamilyID (www.familyid.com). FamilyID es una plataforma de registro seguro de que le proporciona una forma fácil, para inscribirse en un equipo deportivo después de la escuela, y nos ayuda a ser más eficientes administrativamente y ambientalmente responsable. Cuando se registra a través FamilyID, el sistema realiza un seguimiento de su información en su perfil FamilyID. Introduce su información una sola vez para cada miembro de la familia para usos múltiples y múltiples programas.

# La información necesaria para inscribirse:

Usted necesita tener cierta información útil, como información de contacto, información de contacto de emergencia, examen físico más reciente y otra información médica y la información del seguro de salud. También habrá una serie de normas, reglamentos y acuerdos que deberán ser firmados. Toda la información necesaria se completará ahora en línea. Los exámenes físicos del médico, sin embargo, pueden ser ingresados al sitio o entregarse a un director deportivo Bancroft, Sandra Hernandez.

### **PROCESO DE REGISTRO:**

Un padre / tutor debe inscribirse visitando el siguiente sitio web: www.familyID.com

# sigan estos pasos:

1. Haga clic en Buscar un programa en la esquina superior de la derecha, y luego escriba en Bancroft y haga clic **FIND** (buscar) para los programas abiertos de Bancroft. Clique en la computadora Programa/Ano escolar. Lea la página de introducción y luego haga clic **REGISTER NOW** (Registro Ahora).

2. Después de hacer clic en el REGISTRO AHORA, haga clic en el botón **CREATE ACCOUNT** (Crear Cuenta).

3. Crea tu cuenta FamilyID segura introduciendo el propietario de la cuenta el nombre y apellidos (padre / tutor), Dirección de correo electrónico y contraseña. Seleccione Acepto los Términos de uso FamilyID. Haga clic en **CREATE ACCOUNT (**Crear Cuenta).

4. Usted recibirá un correo electrónico con un enlace para activar su nueva cuenta. (Si no ve el correo electrónico, revisar sus filtros de correo electrónico (correo no deseado, etc.).

5. Haga clic en el enlace de activación en su correo electrónico, que permita conectarse a FamilyID.com
6. Una vez en el formulario de inscripción , complete la información solicitada. se requiere que todos los campos con un \* rojo tener una respuesta.

7. Haga clic en el botón Continuar cuando su forma es completa.

8. Revisa el resumen de registro.

9. Haga clic en el botón **SUBMIT** (Enviar). Después de seleccionar Enviar, el registro estará completo. usted recibirá un correo electrónico confirmando la finalización de FamilyID su registro.

En cualquier momento, puede iniciar sesión en www.familyid.com para actualizar su información y para comprobar su registro (s) .Para ver una inscripción completa, seleccione la ficha 'Registro' en la barra azul.

# SOPORTE:

Si necesita ayuda con el registro, póngase en contacto con FamilyID en: support@familyid.com o llame al 888-800-5583 x1. El soporte está disponible 7 días a la semana y los mensajes será devuelto inmediatamente. También puede comunicarse con el director deportivo Bancroft, Sandra Hernandez, en shernandez@slusd.us o al 510-618-4380, x3692 si tiene alguna pregunta.